## Come pagare con PagoPA

## Da portale web

- > Accedere a "Spazioscuola" con le proprie credenziali
- > Dal menu principale scegliere l'opzione "ricarica"

| Menu principale<br>2 Iscrizioni online<br>24. Elenco Consumatori                                                 | Elenco Consumato | ri    |                   |                            |                        |                      |
|----------------------------------------------------------------------------------------------------|------------------|-------|-------------------|----------------------------|------------------------|----------------------|
| <ul> <li>Iscrizioni online</li> <li>Elenco Consumatori</li> </ul>                                                | Elenco Consumato | ri    |                   |                            |                        |                      |
| 🕺 Elenco Consumatori                                                                                             |                  |       |                   |                            |                        | Home / Elenco Consum |
|                                                                                                    |                  |       |                   |                            |                        |                      |
| C\$) Ricarica                                                                                                    | Consumatori      | Saldo | Ultima Ricarica   | Categoria                  | Servizi                | Dieta                |
| Menú profilo                                                                                                    |                  | 0,00€ |                   | Refezione Primaria         | REFEZIONE PRIMARIA     | NORMALE              |
| Modifica Password                                                                                                |                  | 4,00€ | 94,00€ 12/07/2019 | SERVIZI FINO AL 14/09/2020 | SERVIZIO MENSA         |                      |
| 1 Modifica il tuo profilo                                                                                        |                  |       |                   |                            | SERVIZIO CRIVONE PISSO |                      |
| (+ Esci                                                                                                    |                  |       |                   |                            |                        |                      |
| Informazioni                                                                                                    |                  |       |                   |                            |                        |                      |
| Documenti disponibili                                                                                            |                  |       |                   |                            |                        |                      |
| 🗱 Novità                                                                                                    |                  |       |                   |                            |                        |                      |
| i Richiesta informazioni                                                                                         |                  |       |                   |                            |                        |                      |
| and the second second second second second second second second second second second second second second second |                  |       |                   |                            |                        |                      |
| ? Domande Frequenti                                                                                              |                  |       |                   |                            |                        |                      |
| ? Domande Frequenti<br>Utilità                                                                                   |                  |       |                   |                            |                        |                      |

- > Nella schermata successiva, selezionare:
  - a. La categoria del servizio
  - b. L'importo da ricaricare
  - c. Cliccare infine su "AVANTI"

| ≡ Spazioscuola                                                        | COMUNE DI NARNI                                    |                                               |                                      | ITALIANO - 🤫                             |
|-----------------------------------------------------------------------|----------------------------------------------------|-----------------------------------------------|--------------------------------------|------------------------------------------|
| Menu principale           Menu principale           Iscrizioni online | Ricarica con portale d                             | pagamento                                     |                                      | Home / Ricarica con portale di pagamento |
| C\$) Ricarica                                                         | Portale di pagamento                               |                                               |                                      |                                          |
| Menü profilo                                                          | Scegli il servizio per cui effettuare la ricarica. |                                               |                                      |                                          |
| Modifica il tuo profilo (+ Esci                                       | Per procedere con il pagamento scegliere           | la categoria di servizio e inserire nel campo | ricarica un importo maggiore di zero |                                          |
| Informazioni                                                          | Consumatori                                        | Saldo                                         | Ricarica                             | Saldo finale                             |
| 📋 Documenti disponibili                                               |                                                    | 0,00 €                                        | ¢                                    | 0,00 C                                   |
| i Richiesta informazioni<br>? Domande Frequenti                       | TOTALE                                             |                                               | 0,00 €                               |                                          |
| Utilità                                                               |                                                    |                                               | AVANTI                               |                                          |
| Aggung a reteriu                                                      |                                                    |                                               |                                      |                                          |

- > Controllare i dati inseriti, a questo punto è possibile scegliere due opzioni:
  - 1. "PAGA ONLINE" si verrà indirizzati sul sistema di pagamento PagoPA, dove una volta eseguito l'accesso con SPID o indirizzo email valido, si potrà confermare il pagamento.
  - 2. "PAGA PRESSO PSP" con questa opzione, si elabora il modello da utilizzare:
    - Presso le agenzie della banca
    - Utilizzando l'home banking del PSP (riconoscibili dai loghi CBILL o pagoPA)
    - Presso gli sportelli ATM abilitati delle banche
    - Presso i punti vendita di SISAL, Lottomatica e Banca 5

| ≡ Spazioscuola                               | COMUNE DI NARNI                                    |                                                 |                                      | ITALIANO - 🤫                             |
|----------------------------------------------|----------------------------------------------------|-------------------------------------------------|--------------------------------------|------------------------------------------|
| Menu principale<br>Iscrizioni online         | Ricarica con portale c                             | li pagamento 👼                                  |                                      | Home / Ricarica con portale di pagamento |
| C\$7 Ricarica                                | Portale di pagamento                               |                                                 |                                      |                                          |
| Menù profilo                                 | Scegli il servizio per cui effettuare la ricarica. |                                                 |                                      |                                          |
| Modifica il tuo profilo                      | Categoria di servizio                              | Refezione Secondaria                            | ~                                    |                                          |
| (+ Esci                                      | Per procedere con il pagamento sceglier            | e la categoria di servizio e inserire nel campo | ricarica un importo maggiore di zero |                                          |
| Informazioni Documenti disponibili           | Consumatori                                        | Saldo                                           | Ricarica                             | Saldo finale                             |
| 🗱 Novità                                     |                                                    | 0,00 €                                          | 100                                  | 0,00 €                                   |
| Richiesta informazioni     Domande Frequenti | TOTALE                                             |                                                 | 0,00 €                               |                                          |
|                                              | PAGA ONL                                           | INE                                             |                                      | PAGA PRESSO PSP                          |
| 🛧 Aggiungi a Preferiti                       |                                                    |                                                 |                                      |                                          |

Scegliendo la seconda opzione, si verrà indirizzati alla seguente pagina, dove è possibile scaricare l'avviso oppure inviarlo per email:

| ≡ Spazioscuola                                                                    | COMUNE DI NARNI ITALIANO ~ ?                                                                                                    |
|-----------------------------------------------------------------------------------|----------------------------------------------------------------------------------------------------|
| Menu principale                                                                   | Portale di pagamento PagoPa Home / Ricarica                                                                                                    |
| Lenco Consumatori                                                                 | Per completare un pagamento, utilizzare i valori nel riquadro sottostante, digitandoli presso il canale di pagamento desiderato abilitato al pagamento pagoPA oppure indicandoli al personale dell'ufficio preposto alla riscossione di pagamenti di tipo pagoPA. |
| Menù profilo  Modifica Password  Modifica II tuo profilo  Modifica II tuo profilo | Codice Avviso di Pagamento:         302           135         Importo:         100,004           Codice Fiscale Ente Creditore:         00178930558           Codice CBILL:         25718                                                                         |
| Informazioni Documenti disponibili Novità                                         | Indirizzo E-mail                                                                                                    |
| i Richiesta informazioni<br>? Domande Frequenti                                   | SCARICA AVVISO DI PAGAMENTO                                                                                                    |
| Utilità<br>🛨 Aggiungi a Preferiti                                                 |                                                                                                    |

## Da App "Spazio Scuola"

- Accedere all'applicazione
- Dal menu selezionare "Pagamenti"

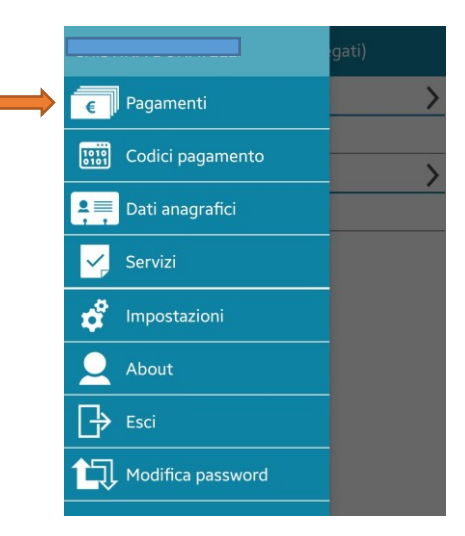

> Entrare nella sessione dedicata al Comune di Narni

| 😑 🛛 Pagamenti (servizi collegati | ) |
|----------------------------------|---|
| Comune di NARNI 👔                | > |
| Refezione Primaria               |   |
| ALTRI PAGAMENTI 👔                | > |
| SERVIZI FINO AL 14/09/2020       |   |

> Inserire l'importo e procedere con il pagamento

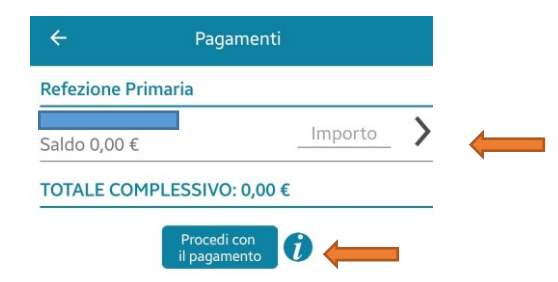

A questo punto si possono percorrere le due strade come da portale web ("paga online" o Paga presso PSP")

|                                        | ← Canale di pagamento                                                                           |            |  |  |  |
|----------------------------------------|-------------------------------------------------------------------------------------------------|------------|--|--|--|
| PAGAMEN                                | NTI CON SISTEMA pagoPA                                                                          |            |  |  |  |
| Per i paga<br>possibile<br>presso il s | menti a favore di Comune di NARNI è<br>utilizzare i canali di pagamento attivi<br>istema PagoPA | pagoPl     |  |  |  |
| REFEZION                               | NE PRIMARIA                                                                                     | 100,00     |  |  |  |
|                                        | Totale pagamenti pago<br>Paga online 🕡 🔶<br>Paga presso PSP 🕡 👉                                 | PA: 100,00 |  |  |  |